# 6.8.1 Third Party Testing Approach

This article to propose an approach for 3rd Party Testing to CDCB.

### Get token by Postman

To access the API, the user needs to get a token. After getting the token, we can use that token to test the APIs in Web connect.

#### The Swagger API Documentation link

| API Service     | Links                                                |
|-----------------|------------------------------------------------------|
| Web application | https://webconnect.uscdcb.com/docs                   |
| Data Exchange   | https://webconnect.uscdcb.com/api/data-exchange/docs |
| ETL process     | https://webconnect.uscdcb.com/api/etl/docs           |

#### Account

- Username: thirdparty
- Password: Tma@cbcb123

#### There're 2 types of token:

- For Public Users: to APIs in public pages.
- For Register Users: to APIs in pages required logging in.

#### **Public Users**

1. With the Public Users, they need to send a request to api/auth/public-token.

| Postman                                                                                                    |                                              |                                              |                       |                          | - 🗆 ×         | ×          |
|----------------------------------------------------------------------------------------------------|----------------------------------------------|----------------------------------------------|-----------------------|--------------------------|---------------|------------|
| Home Workspaces V API Network V Rep                                                                                                    | orts Explore                                 | Q Search Postman                             | G 🐥 II                | nvite 🖑 🕸 🇘 🊫            | Upgrade       | ~          |
| CDCB New Impo                                                                                                    | rt Overview                                  | GET https//:webconnect.us                    | 10                    | No Environment           | ~ @           | ٢          |
| Collections + =                                                                                                    | https//:webconnect.us                        | scdcb.com/api/auth/public-token              |                       | 🖺 Save 🗸                 |               | />         |
| OO<br>ADIo Media Authentication API                                                                                                    | GET ~ https                                  | s//:webconnect.uscdcb.com/ap                 | i/auth/public-token   |                          | Send 🗸 🧐      | <u>]</u> : |
| POIT Authentication POIT Authentication Environments orr User's Page >                                                                                                    | Params Authorization                         | Headers (6) Body Pre-request                 | Script Tests Settings |                          | Cookies       |            |
| GET Instagram Account                                                                                                    | KEY                                          | VALUE                                        |                       | DESCRIPTION              | Bulk Edit     |            |
| GET New Request           Mock Servers         > Sports team fixtures 및 Sports Arena                                                                                                    | Кеу                                          | Value                                        |                       | Description              |               |            |
| Monitors Create a collection for your requests A collection lets you group related requests an easily set common authorization, tests, script Flows and variables for all requests in it.                                                                                                    | nd Body Cookies Headers<br>s, Pretty Raw Pre | (7) Test Results<br>vview Visualize JSON ~ 🗄 | ¢.                    | 200 OK 1089 ms 452 B Sav | e Response V  |            |
| 1       { <ul> <li>'username': "public",</li> <li>"token': "eyJ@eXA101JKUQ1LCJhbGci01JUzI1N1J9.</li> <li>eyJ1c2VyX2tleSIG1jALCJ1c2VybmFtZSIGInB1YmxpYyIsImV4cCI6MTYzMzYuNzI4Niwic3ViIjoiYWNjZXNzIn0.</li> <li>wwxABAcV_@Rht7NBpYpaRQVnmGFWRwkDwEpi2m7Vidd",</li> <li>"error": null,</li> <li>"status": "success"</li> <li>}</li> </ul> |                                              |                                              |                       |                          |               |            |
| E Q Find and Replace Console                                                                                                    |                                              |                                              |                       | ூ Bootcamp               | ner 🗓 Trash 💀 | ?          |

2. The result returns the token, then we can use this token to test the APIs.

#### **Registered Users**

With the Registered Users, they need to send a request to api/auth/login. Before we send a request we need to encode the password by using **Base64**.

#### Please see example below using Postman:

Step 1: Import Enviroment CDCB to Postman

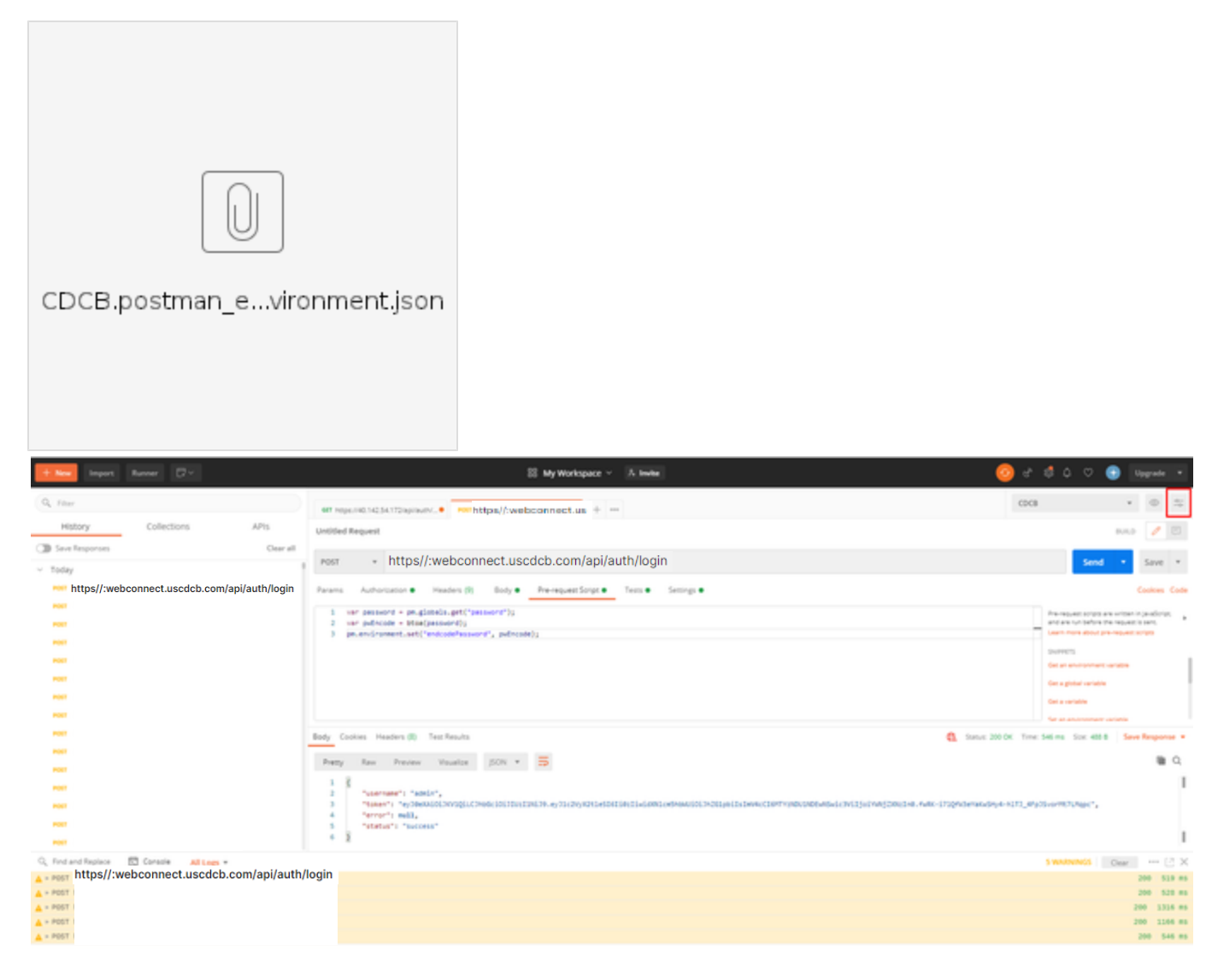

12 Bostomp Bull Brasse 🚺 🕀 🛅 🕐

## MANAGE ENVIRONMENTS

An environment is a set of variables that allow you to switch the context of your requests. Environments can be shared between multiple workspaces.Learn more about environments

You can declare a variable in an environment and give it a starting value, then use it in a request by putting the variable name within curly-braces. Create an environment to get started.

|   | Globals | Import | Add |
|---|---------|--------|-----|
| L |         |        |     |

| mport Environment           | 🤣 Open                                                                                 |                                   |                    |             | ×                     |
|-----------------------------|----------------------------------------------------------------------------------------|-----------------------------------|--------------------|-------------|-----------------------|
|                             | $\leftarrow$ $\rightarrow$ $\checkmark$ $\Uparrow$ $\textcircled{B}$ $\rightarrow$ Thi | s PC > Documents >                |                    | ~           | ල Search Documents    |
| Choose Files No file chosen | Organize 🔻 New folde                                                                   | a.                                |                    |             | EE 🕶 🔲 💡              |
|                             | pnorm ^                                                                                | Name                              | Date modified      | Туре        |                       |
|                             | > 📥 OneDrive                                                                           | Custom Office Templates           | 10/5/2020 10:35 AM | File folder |                       |
|                             |                                                                                        | FeedbackHub                       | 9/14/2021 11:14 AM | File folder |                       |
|                             | V 💻 This PC                                                                            |                                   | 10/2/2020 9:15 AM  | File folder |                       |
|                             | > 🗊 3D Objects                                                                         | Lightshot                         | 3/11/2021 5:20 PM  | File folder |                       |
|                             | > 📃 Desktop                                                                            | 💼 My Data Sources                 | 7/30/2021 4:38 PM  | File folder |                       |
|                             | > 🔮 Documents                                                                          | My Web Sites                      | 10/2/2020 9:15 AM  | File folder |                       |
|                             | > 🕹 Downloads                                                                          | Outlook Files                     | 10/11/2021 6:32 PM | File folder | Ne proview available  |
|                             | h Music                                                                                | Screenshots                       | 10/23/2020 4:00 PM | File folder | No preview available. |
|                             | Distance                                                                               | SQL Server Management Studio      | 10/1/2020 2:52 PM  | File folder |                       |
|                             | Pictures                                                                               | Visual Studio 2015                | 7/22/2021 9:04 PM  | File folder |                       |
|                             | > 🙀 Videos                                                                             | Visual Studio 2017                | 10/1/2020 2:56 PM  | File folder |                       |
|                             | 🗧 🏪 Local Disk (C:)                                                                    | CDCB.postman_environment.json     | 10/11/2021 6:28 PM | JSON File   |                       |
|                             | 🗧 👝 Data (D:)                                                                          |                                   |                    |             |                       |
|                             | > 💣 Network                                                                            |                                   |                    |             |                       |
|                             | ~ ~                                                                                    | <                                 |                    | >           |                       |
|                             | File na                                                                                | me: CDCB.postman_environment.json |                    |             | ✓ All Files (*.*) ✓   |
|                             |                                                                                        |                                   |                    |             | Open Cancel           |
|                             |                                                                                        |                                   |                    |             |                       |
|                             |                                                                                        |                                   |                    |             |                       |

## MANAGE ENVIRONMENTS

| An environment is a set of variables that allow you to switch the context of your requests. Environments can be shared |  |
|----------------------------------------------------------------------------------------------------|--|
| between multiple workspaces.Learn more about environments                                                              |  |

| CDCB |         | 🖒 Share | Ē 🖌 🚥 |
|------|---------|---------|-------|
|      |         |         |       |
|      |         |         |       |
|      |         |         |       |
|      |         |         |       |
|      |         |         |       |
|      |         |         |       |
|      |         |         |       |
|      |         |         |       |
|      | Globals | Import  | Add   |

Select CDCB enviroment in dropdown list

| 🥖 Postman |  |
|-----------|--|
|-----------|--|

| Ø Postman                                          | <del>에</del> all 192.168.21 = 편 ×                                                                                                    | - 0 ×                                                                                     |
|----------------------------------------------------|----------------------------------------------------------------------------------------------------|-------------------------------------------------------------------------------------------|
| Hie tolt View Help<br>+ New Import Runner □ ∨      | 88 My Workspace 🗸 🕅 Invite                                                                                                    | 🔉 🗔 🗘 🗘 🕂 Upgrade 🔻                                                                       |
| Q Filter                                           | Grihttps://webconnect.us Por https://webconnect.us + **                                                                                                    | CB X 🔺 💿 🚔                                                                                |
| History Collections APIs                           | Untitled Request                                                                                                    | DCB                                                                                       |
| <ul> <li>Today</li> </ul>                          | Post + https://:webconnect.uscdcb.com/api/auth/login                                                                                                    | Send 🔻 Save 🔻                                                                             |
| Post https://:webconnect.uscdcb.com/api/auth/login | Params Authorization  Headers (9) Body  Pre-request Script  Tests  Settings                                                                                                    | Cookies Code                                                                              |
| POST                                               | 1 var password = pm.globals.get("password");<br>2 var nuečnoce = bOca(password);<br>3 pm.gundenegat ceta/cadotabarupungt _unitaryada                                                                                                    | Pre-request scripts are written in JavaScript.<br>and are run before the request is sent. |
| POST                                               | > porcinal unment.set( envice/ession u , porcioe/);                                                                                                    | SNIPPETS                                                                                  |
| POST                                               |                                                                                                    | Get an environment variable<br>Get a global variable                                      |
| POST                                               |                                                                                                    | Get a variable                                                                            |
| POST                                               | Body Cookies Headers (8) Test Results                                                                                                    | me: 546 ms Size: 488 B Save Response V                                                    |
| Post (1)                                           | Pretty Raw Preview Visualize JSON 🔻 📅                                                                                                    | <b>■</b> Q                                                                                |
| POST                                               | 1<br>2 "username": "anilar",<br>3 "toward: anilary/init/Inde/initiation///initiation//initiation//initiat | 4Ep 35 yop MH71 Maps "                                                                    |
| POST                                               | 4 ************************************                                                                                                    | a brake unversible 3                                                                      |
| POST                                               | 6 <u>)</u>                                                                                                    |                                                                                           |

| PO     | 5T 6 3                                         |                          |
|--------|------------------------------------------------|--------------------------|
| Q Fir  | d and Replace 📃 Console All Logs 🔻             | S WARNINGS   Clear ··· 2 |
| ▲ ► P0 | https://:webconnect.uscdcb.com/ani/auth/login  | 200 519 /                |
| ▲ ► P0 | , https//.webconnect.uscucb.com/api/auti/iogin | 200 528 /                |
| ▲ ► P0 | 51                                             | 200 1316 /               |
| A > PO | 81                                             | 200 1166 (               |
| ▲ ► P0 | 51                                             | 200 546 r                |

| # 2 0 # 💽 📕 🛱 🌌                                                                           | 0 • • • • • • • • • • • • • • • • • • •                                                                                                    | ල Boo                                                                                                    | itcamp Build Browse<br>27°C Rain showers へ 図 記 如 り E                                                     | 638 PM<br>NG 10/11/202                            | 1 D                                |
|-------------------------------------------------------------------------------------------|----------------------------------------------------------------------------------------------------|----------------------------------------------------------------------------------------------------|----------------------------------------------------------------------------------------------------|---------------------------------------------------|------------------------------------|
| Fill out password:                                                                        | 88 My Workspace ~ 초 Invite                                                                                                    |                                                                                                    | - <mark>0</mark> % & ¢ ♡ (                                                                               | Upgrac                                            | de 🔻                               |
| ry Collections APIs<br>sponses Clear all<br>https://:webconnect.uscdcb.com/api/auth/login | GET https://40.142.54.172/epi/euch.       POST https://40.142.54.172/epi/euch.       + + + +++++++++++++++++++++++++++++++                                                                                                    | CDC8<br>VARIABLE INITIAL VALUE<br>password<br>endcodePassword<br>regToken                                                                                                    | CURRENT VALUE                                                                                            | Edit                                              | Code                               |
|                                                                                           | Body       Cookies       Headers (8)       Test Results         Pretty       Raw       Preview       Visualize       JSON *         1       0       "username": "admin".         2       "totoen: "e-y00-totoen:" e-y01c2VyX2tleSI6fi0:fiwidXN1cmShMUI01h201         3       "totoen:" e-y00-totoeci012Uz13Ni39.ey31c2VyX2tleSI6fi0:fiwidXN1cmShMUI01h201         4       "status": "success"         6       3 | Globals<br>Slobal varial<br>Global variables are a set of variables at workspace. Learn more about;<br>Use variables to reuse values in different places. Work with the p<br>Use variables to reuse values in different places. Work with the p | bles<br>hat are always available in a<br>globals<br>current value of a variable to prevent sharin<br>des | Edit<br><sup>18</sup> X                           | nse •                              |
| Replace Console All Logs v<br>https://:webconnect.uscdcb.com                              | n/api/auth/login                                                                                                    |                                                                                                    | 5 WARNINGS                                                                                               | Tear 200<br>200<br>200 1<br>200 1<br>200 7<br>200 | 519 m<br>528 m<br>1316 m<br>1166 m |

• Step 2: Setup login request with post method, input {{endcodePassword}} (the variable that defined above) to "password" property:

| + New Import Runner 🗔 🗸                                                                                                    | 음 My Workspace ~ A Invite                                                                                                    | 🧿 & 🕸 ¢                     | 🗢 <table-cell-rows> Upgrade</table-cell-rows> | •          |
|----------------------------------------------------------------------------------------------------|----------------------------------------------------------------------------------------------------|-----------------------------|-----------------------------------------------|------------|
| Q Filter                                                                                                    | 66T https://40.14254.172/sp/leuth/_0 P05T https://40.14254.172/sp/leut0 + ***                                                                                                    | CDCB                        | ¥ © .                                         | -0-<br>-0- |
| History Collections APIs<br>Save Responses Clear all                                                                                                    | Untitled Request                                                                                                    |                             | BUILD 🥖 🗄                                     |            |
| <ul> <li>Today</li> <li>Post https://:webconnect.uscdcb.com/api/auth/login</li> </ul>                                                                                                    | Post * https://webconnect.uscdcb.com/api/auth/login                                                                                                    |                             | Send • Save                                   | *          |
| POST                                                                                                    | rahman Autorotzabon neaders (r) body riferequest script isto setting setting s       |                             | Beauti                                        | .ode       |
| POST<br>ROST<br>POST                                                                                                    | 1 0<br>2 "restruct": "Addin",<br>3 2<br>4 2<br>2 3<br>2 3<br>2 3<br>2 4<br>2 5<br>2 5<br>2 5<br>2 5<br>2 5<br>2 5<br>2 5<br>2 5                                                                                                    |                             |                                               | I          |
| POST<br>POST<br>POST                                                                                                    | Body Cookies Headers (8) Test Results 😫 State                                                                                                    | us: 200 OK Time: 546 ms Siz | e: 488 B Save Response                        | • •<br>Q   |
| Rati<br>Rati<br>Rati<br>Rati<br>Rati                                                                                                    | <pre>% servame"; "exetin"; "exetin"; "exetin"; "exetin"; "exetin"; "exetin"; "exetin"; "exetin"; "exetin"; "exetin"; "exetin"; "exetin"; "exetin"; "exetin"; "exetin"; "exetin"; "exetin"; "exeting: "exeting: "exeting:</pre> | KwSHy4-hlTJ_4FpJSvorMt7LMq  | 19C",                                         | T          |
| vsit         September 30           vost         Fost           vost         Fost           vost         Fost           vost         Fost           vost         Fost           vost         Fost           vost         Fost           vost         Fost |                                                                                                    |                             |                                               |            |
| Post                                                                                                    | 영 Bootcamp                                                                                                    | Build Brows                 | se 🚺 🖷 💾                                      | 0          |

• **Step 3**: Add tab Pre-request Script, add code encode base64 as below:

| <pre>const password = pm.environment.get("password");<br/>const pwEncode = btoa(password);<br/>pm.environment.set("endcodePassword", pwEncode);</pre>       |                                                                                                    |                                                                                                    |
|----------------------------------------------------------------------------------------------------|----------------------------------------------------------------------------------------------------|----------------------------------------------------------------------------------------------------|
| GET https://:webconnect.u_th/0 Post https://:webconnect.u0 + eee                                                                                            | CDCB                                                                                                    | ▼ © <u></u>                                                                                                    |
| Untitled Request                                                                                                    |                                                                                                    | BUILD 🥖 🗐                                                                                                    |
| POST v https://:webconnect.uscdcb.com/api/auth/login                                                                                                    |                                                                                                    | Send  Save                                                                                                    |
| Params Authorization   Headers (9) Body   Pre-request Script   Tests   Settings                                                                             |                                                                                                    | Cookies Code                                                                                                    |
| <pre>1 const password = pm.environment.get("password");<br/>2 const pwEncode = btoa(password);<br/>3 pm.environment.set("endcodePassword", pwEncode);</pre> | Per expett<br>and sir cur<br>Learn more<br>ShiPPETS<br>Get an envir<br>Get a global<br>Get a variab<br>Set an envir<br>Set a global<br>Clear an env<br>Clear a glob<br>Send a requ | scripts are written in jauszicijet.<br>bofor the request is sent.<br>about pre-request scripts<br>omment variable<br>le<br>omment variable<br>variable<br>variable<br>variable<br>stripts<br>variable<br>stripts<br>stripts<br>variable<br>stripts<br>stripts<br>stri |
| Body Cookies Headers (8) Test Results                                                                                                    | atus: 200 OK Time: 1346 ms Siz                                                                                                    | e: 488 B Save Response 🔻                                                                                                    |
| Pretty       Raw       Preview       Visualize       JON       Total         1       ************************************                                   | NA⊓LrZqMqiyCAAS6myFKt6ZXc6BrC                                                                                                    | ™ Q.<br>.04",                                                                                                    |

• Step 4: Add tab Tests, get response assigned to regToken

| <pre>if(responseCode.code === 200){     const jsonData = JSON.parse(responseBody)     pm.environment.set("regToken", jsonData.token) }</pre> |         |                                                                                                    |             |      |
|----------------------------------------------------------------------------------------------------|---------|----------------------------------------------------------------------------------------------------|-------------|------|
| GET   https://:webconnect.uh/                                                                                                    | CDCB    | Ŧ                                                                                                    | 0           | -0   |
| Untitled Request                                                                                                    |         | BUILD                                                                                                    | Ø           |      |
| POST + https://:webconnect.uscdcb.com/api/auth/login                                                                                         |         | Send 🔻                                                                                                    | Save        | Ŧ    |
| Params Authorization  Headers (9) Body  Pre-request Script  Tests  Settings                                                                  |         |                                                                                                    | Cookies     | Code |
| <pre>1 if(responseCode.code === 200)[0 2</pre>                                                                                               |         | Test scripts are written in JavaSc<br>run after the response is receive<br>Learn more about tests scripts<br>SNIPPETS<br>Get an environment variable<br>Get a variable<br>Set an environment variable<br>Set a global variable<br>Clear an environment variable<br>Clear a global variable<br>Set a global variable<br>Set an environment variable<br>Set an environment variable<br>Set an environment variable<br>Set an environment variable | ript, and a | те н |
| Body Cookies Headers (8) Test Results 🚯 Status: 200 OK                                                                                       | Time:   | 346 ms Size: 488 B Save                                                                                                    | Respon      | se 🔻 |
| Pretty Raw Preview Visualize JSON 🔻 🛱                                                                                                    |         |                                                                                                    |             | Q    |
| <pre>1</pre>                                                                                                    | CAA56my | FKT6ZXcGBrCO4",                                                                                                    |             | T    |

• Step 5: The result returns the token, then we can use this token to test the APIs.

| GET https://:webconnect.u-• POST https://:webconnect.u • + ····                                                                                                    | CDCB                                                                                                    | Ŧ                                                                                                    | 0                                        | 4    |
|----------------------------------------------------------------------------------------------------|----------------------------------------------------------------------------------------------------|----------------------------------------------------------------------------------------------------|------------------------------------------|------|
| Untitled Request                                                                                                    |                                                                                                    | BUILD                                                                                                    | 0                                        |      |
| POST                                                                                                    |                                                                                                    | Send 🔻                                                                                                    | Save                                     | ٣    |
| Perams       Authorization • Headers (0)       Body • Pre-request Script • Tests • Settings •         1       (onst passand * pa.environment.get("passand"));       2         2       post passand * pa.environment.get("passand");         3       pm.environment.get("endcodePassand");         3       pm.environment.get("endcodePassand");         9       pm.environment.get("endcodePassand");         9       Pre-request Script •         9       Pre-request Script •         9       Pre-request Script •         9       Pre-request Script •         9       Pre-request Script •         9       Pre-request Script •         9       Pre-request Script •         9       Pre-request Script •         9       Pre-request Script •         9       Pre-request Script •         1       (************************************ | Pre-reg<br>and are<br>Learn in<br>SNIPPE<br>Get a y<br>Get a y<br>Get a y<br>Get a y<br>Set a g<br>Clear a<br>Clear a<br>Send a<br>Status: 200 OK Time: 1346 ms | Control<br>usest scripts are written in<br>run before the request is<br>nore about pre-request sc<br>tobal variable<br>ariable<br>environment variable<br>obal variable<br>n environment variable<br>global variable<br>request<br>Size: 488 B Save<br>SBrCO4*, | ookles<br>JavaScriptus<br>sent.<br>ripts | ie v |
| CDCB                                                                                                    |                                                                                                    | Edit                                                                                                    | ٣                                        |      |
|                                                                                                    |                                                                                                    |                                                                                                    |                                          | P    |
|                                                                                                    |                                                                                                    |                                                                                                    |                                          |      |
| password                                                                                                    |                                                                                                    |                                                                                                    |                                          |      |
| endcodePassword                                                                                                    |                                                                                                    |                                                                                                    |                                          |      |
| regToken eyJ0eXAiOiJKV1QiL<br>2VyX2tleSI6li0zliwi                                                                                                    | .CJhbGciOiJIUzI1N<br>dXNIcm5hbWUi0                                                                                                    | vij9.eyj1c<br>DijhZG1p                                                                                                    |                                          | are  |
| Globals                                                                                                    |                                                                                                    | Edit                                                                                                    |                                          |      |
| No global variables<br>Global variables are a set of variables that are always available in a<br>workspace.<br>Learn more about globals                                                                                                    | a<br>to prevent shari                                                                                                    | ng                                                                                                    |                                          |      |
| sensitive values with your team. Learn more about variable values                                                                                                    |                                                                                                    | )                                                                                                    | <                                        |      |